# Kiểm tra trực tuyến Hoạt động Quiz tích hợp webcam

Moodle Proctoring là tính năng hỗ trợ triển khai bài thi trực tuyến từ xa có giám sát bằng camera dựa trên hoạt động Quiz.

### QUIZ DEMO

### Test (quiz with camera)

Bài thi này phải được thực hiện trên máy tính Desktop, Laptop hoặc Tablet có trang bị webcam. Sinh viên chuẩn bị địa điểm làm bài thi phù hợp cùng với thẻ sinh viên.

Webcam sẽ được tự động mở khi sinh viên truy cập bài thi trên Moodle. Trước khi vào bài thi, sinh viên cần nhập password (nếu có) do giảng viên cung cấp, và xác nhận tham gia hoạt động có giám sát qua webcam.

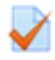

Test (quiz with Safe Exam Browser)

Bài thi này phải được thực hiện trên máy tính Desktop, Laptop, Tablet cài đặt hệ điều hành Windows phiên bản 8.1 hoặc 10; macOS phiên bản 10.11 - 10.15 và 11; hoặc iOS phiên bản 9.3.5, 10 - 14. Máy tính cũng được cài đặt phần mềm Safe Exam Browser phiên bản mới nhất.

Test (quiz with Safe Exam Browser & Zoom)

Bài thi này phải được thực hiện trên máy tính Desktop, Laptop, Tablet có trang bị webcam, cài đặt hệ điều hành Windows phiên bản 8.1 hoặc 10; macOS phiên bản 10.11 - 10.15 và 11; hoặc iOS phiên bản 9.3.5, 10 - 14. Máy tính cũng được cải đặt phần mềm Zoom và phần mềm Safe Exam Browser (SEB) phiên bản mới nhất.

Sinh viên chuẩn bị địa điểm làm bài thi phù hợp và thẻ sinh viên, truy cập bài thi trên Moodle theo hướng dẫn cụ thể của giảng viên. Toàn bộ quá trình làm bài thi sẽ được giám sát qua webcam; sinh viên làm bài thi trên cửa sổ SEB và có thể trao đổi với giảng viên qua Zoom.

Khi người học truy cập bài thi trong trang lớp học, hệ thống sẽ yêu cầu xác nhận tham gia hoạt động có giám sát qua camera trước khi làm bài thi:

# Start attempt

#### Allow your webcam to continue

This exam requires webcam validation process. You must allow the webcam AND check the remember this webcam option checkbox. Your webcam will take some random pictures during the quiz

(Please allow your web browser to access your camera).

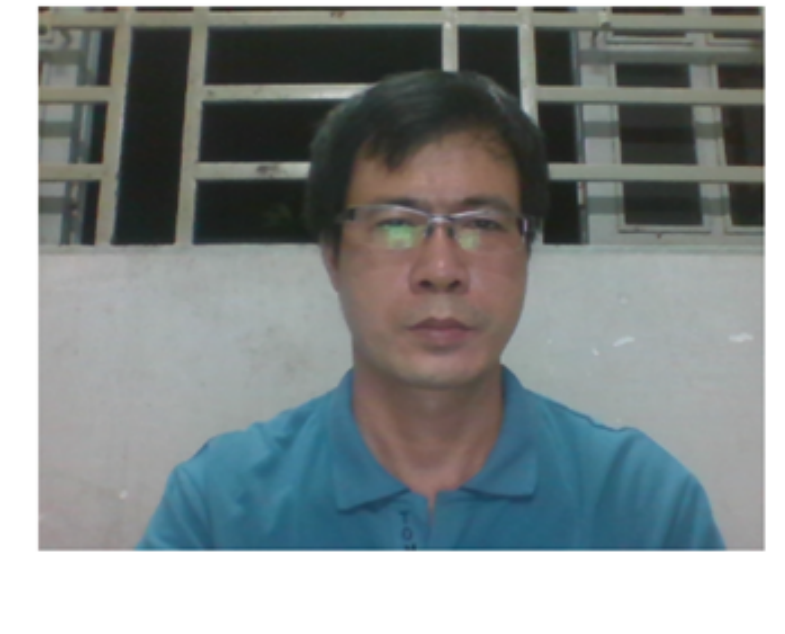

✓ I agree with the validation process.

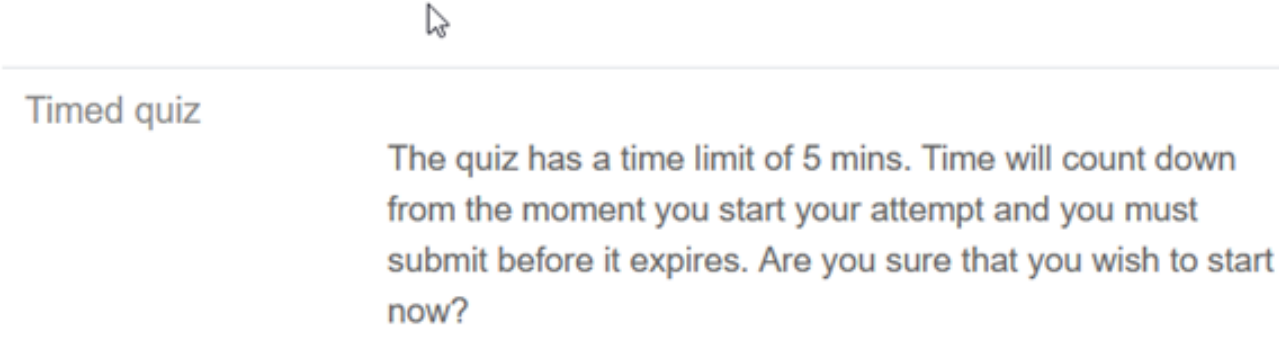

Start attempt

Cancel

Trong thời gian người học thực hiện bài thi, hệ thống liên tục tự động chụp hình:

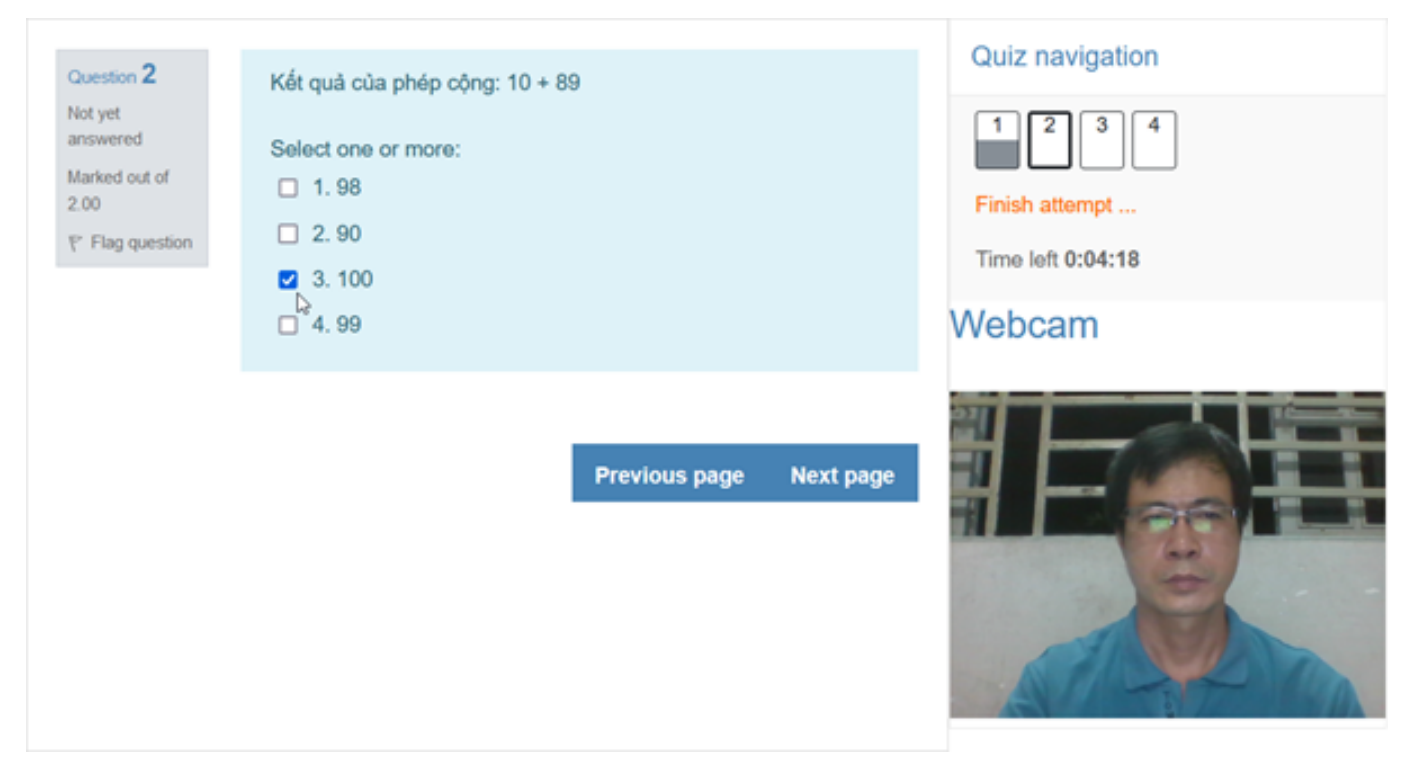

Sau khi bài thi kết thúc, giảng viên có thể duyệt danh sách người học đã tham gia hoạt động Quiz:

| earch by email                                   |                                                  | Search P                                | roctoring Summary Report                        | Proctoring Logs |
|--------------------------------------------------|--------------------------------------------------|-----------------------------------------|-------------------------------------------------|-----------------|
| validate their identit                           | ty, like their profi                             | e picture and we                        | bcam photos.                                    | -               |
| validate their identit                           | ty, like their profil<br>Email addr              | e picture and we                        | bcam photos.<br>Date and time                   | Actions         |
| Validate their identit<br>User<br>Nguyễn Văn Fit | ty, like their profil<br>Email addr<br>quang.th@ | e picture and we<br>ress<br>outlook.com | bcam photos. Date and time 2021/Jul/10 20:07:31 | Actions         |

Giảng viên có thể xem toàn bộ hình ảnh của từng người học do camera chụp lại trong quá trình làm bài thi:

| Proctoring report for: Test (quiz with camera)                          |                                                                                                    |                                                                                                    |  |  |  |  |  |  |
|-------------------------------------------------------------------------|----------------------------------------------------------------------------------------------------|----------------------------------------------------------------------------------------------------|--|--|--|--|--|--|
| Search                                                                  | Proctoring Summary Report                                                                                                    | Proctoring Logs                                                                                                    |  |  |  |  |  |  |
| find all the images of the student<br>ir profile picture and webcam pho | ts which are taken during the exam. No<br>tos.                                                                                                   | w you can validate                                                                                                    |  |  |  |  |  |  |
| Email address                                                           | Date and time                                                                                                    | Actions                                                                                                    |  |  |  |  |  |  |
| quang.th@outlook.com                                                    | 2021/Jul/10 20:07:31                                                                                                    | □ <b>¶</b>                                                                                                    |  |  |  |  |  |  |
| pictures captured                                                       | during the quiz.                                                                                                    |                                                                                                    |  |  |  |  |  |  |
| Captured Pictures                                                       |                                                                                                    |                                                                                                    |  |  |  |  |  |  |
|                                                                         |                                                                                                    |                                                                                                    |  |  |  |  |  |  |
|                                                                         | eport for: Test (q<br>Search<br>find all the images of the student<br>ir profile picture and webcam pho<br>Email address<br>quang.th@outlook.com | eport for: Test (quiz with camera)   Search Proctoring Summary Report   find all the images of the students which are taken during the exam. Norir profile picture and webcam photos.   Email address Date and time   quang.th@outlook.com 2021/Jul/10 20:07:31   pictures captured during the quiz. Captured Pictures   Email address Image: Capture of the student of the student of the |  |  |  |  |  |  |

### CÁC BƯỚC TẠO BÀI THI CÓ GIÁM SÁT QUA CAMERA

1. Bật chế độ chỉnh sửa lớp học và thêm hoạt động Quiz

#### Add an activity or resource

| Search         |                               |       |          |               |                    |
|----------------|-------------------------------|-------|----------|---------------|--------------------|
| All Activities | Resources                     |       |          |               |                    |
| Assignment     | Book                          | Chat  | Choice   | External tool | Feedback           |
| File           | Folder                        | Forum | Glossary | Group Members | L<br>Group choice  |
| H5P<br>☆ €     | H5P<br>Interactive<br>Content | Jitsi | Label    | Lesson        | Page               |
| Quiz           | Survey                        | URL   | Unilabel | Wiki          | Workshop       ☆ € |
| Coom meeting   |                               |       |          |               |                    |

2. Nhập tên và mô tả hoạt động Quiz

Expand all

# Adding a new Quize

| Name                                      | 0 | Test (quiz with camera)                                                                                                    |
|-------------------------------------------|---|----------------------------------------------------------------------------------------------------|
| Description                               |   | <ul> <li>A • B I • • • • E E • • •</li> <li>Bài thi này phải được thực hiện trên máy tính Desktop, Laptop hoặc Tablet có trang bị webcam. Sinh viên chuẩn bị địa điểm làm bài thi phù hợp cùng với thẻ sinh viên.</li> <li>Webcam sẽ được tự động mở khi sinh viên truy cập bài thi trên Moodle. Trước khi vào bài thi, sinh viên cần nhập password (nếu có) do giảng viên cung cấp, và xác nhận tham gia hoạt động có giám sát qua webcam.</li> <li>Display description on course page ?</li> </ul> |
| <ul> <li>Timing</li> <li>Grade</li> </ul> |   |                                                                                                    |

3. Tùy chọn các tính chất của hoạt động Quiz

| <ul> <li>Safe Exam Browser</li> </ul>                      |   |                                                     |
|------------------------------------------------------------|---|-----------------------------------------------------|
| <ul> <li>Extra restrictions on attempts</li> </ul>         |   |                                                     |
| Require password                                           | 0 | 123456 🖋 🧶                                          |
| Show less                                                  |   |                                                     |
| Require network address                                    | 0 |                                                     |
| Enforced delay between 1st and 2nd attempts                | 0 | 0 minutes \$                                        |
| Enforced delay between later attempt                       | s | 0 minutes \$ Enable                                 |
| Browser security                                           | 0 | Full screen pop-up with some JavaScript security \$ |
| Allow quiz to be attempted offline<br>using the mobile app | 0 | No 🗢                                                |
| Allowed browser exam keys                                  | 0 |                                                     |
| Photo identity validation                                  | 0 | Identity validation not required                    |
| Webcam identity validation                                 | 0 | must be acknowledged before starting an attempt \$  |
| Overall feedback @                                         |   |                                                     |

4. Nhấp nút Save tại cuối trang để hoàn tất tạo hoạt động Quiz.

### CÁC TÍNH CHẤT KHÁC CỦA HOẠT ĐỘNG QUIZ (tùy chọn)

Grade: quy định thực hiện Quiz và cách thức xác định kết quả

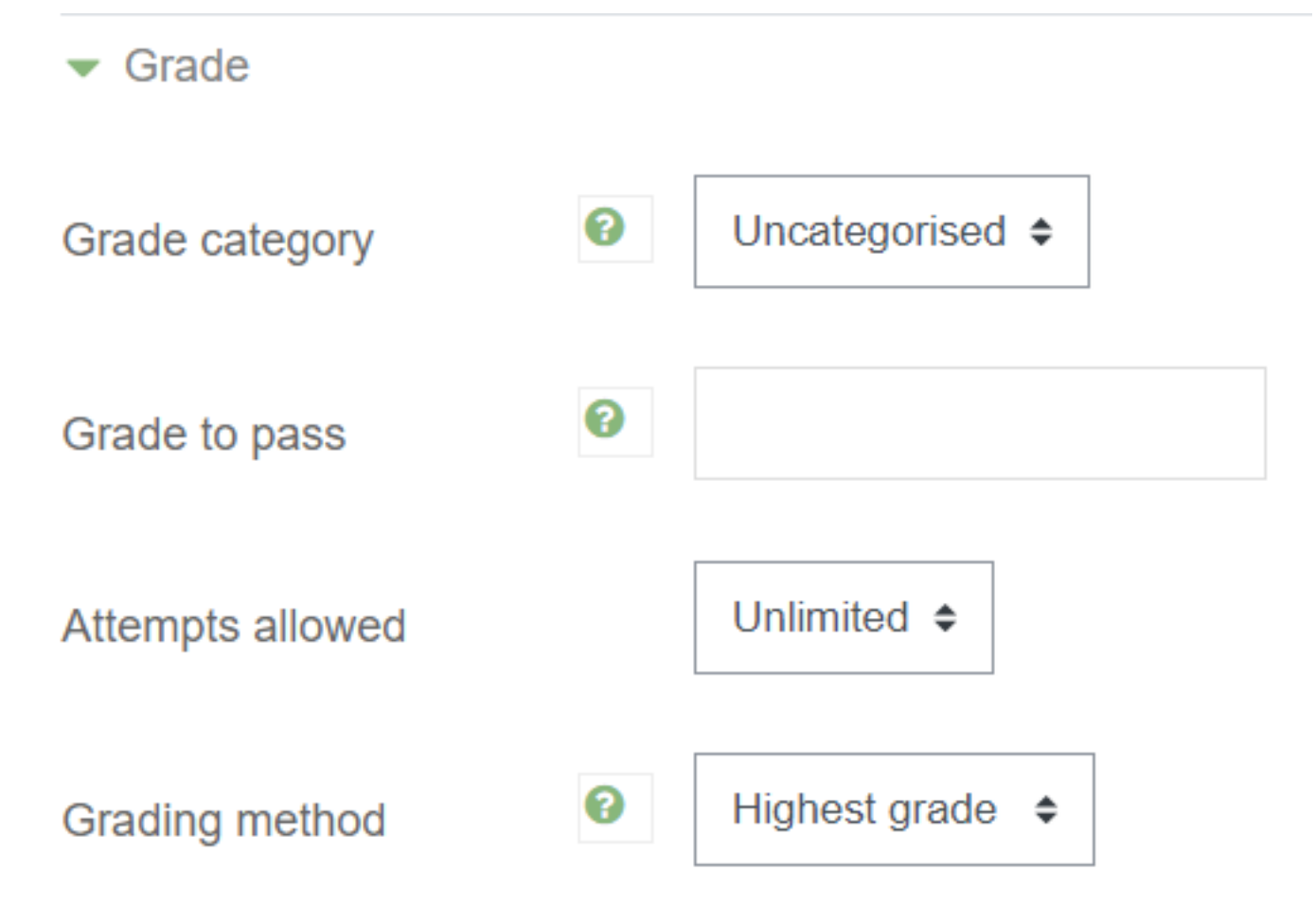

Layout: phân trang câu hỏi và cách thức di chuyển giữa các câu hỏi

| <ul> <li>Layout</li> </ul> |   |                |   |                  |
|----------------------------|---|----------------|---|------------------|
| New page                   | 0 | Every question | ¢ | □ Repaginate now |
| Show less                  |   |                |   |                  |
| Navigation method          | 0 | Free \$        |   |                  |

**Question behavior**: trộn các câu hỏi và các lựa chọn đáp án của mỗi câu hỏi, cách thức tương tác câu hỏi

| <ul> <li>Question behaviour</li> </ul> |   |                   |   |  |  |  |  |
|----------------------------------------|---|-------------------|---|--|--|--|--|
| Shuffle within questions               | 0 | Yes 🗢             |   |  |  |  |  |
| How questions behave                   | 0 | Deferred feedback | ¢ |  |  |  |  |
| Show less                              |   |                   |   |  |  |  |  |
| Each attempt builds on the last        | 0 | No 🗢              |   |  |  |  |  |

Review options: các tùy chọn tương tác với người thực hiện Quiz

### Review options

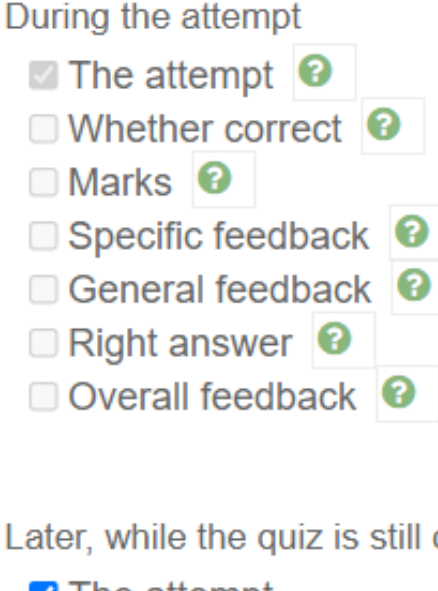

Immediately after the attempt

- The attempt
- Whether correct
- Marks
- Specific feedback
- General feedback
- Right answer
- Overall feedback

#### Later, while the quiz is still open

- The attempt
- Whether correct
- Marks
- Specific feedback
- General feedback
- Right answer
- Overall feedback

### After the quiz is closed

- The attempt
- Whether correct
- Marks
- Specific feedback
- General feedback
- Right answer
- Overall feedback

Appearance: tùy chọn các thành phần hiển thị trong của sổ Quiz

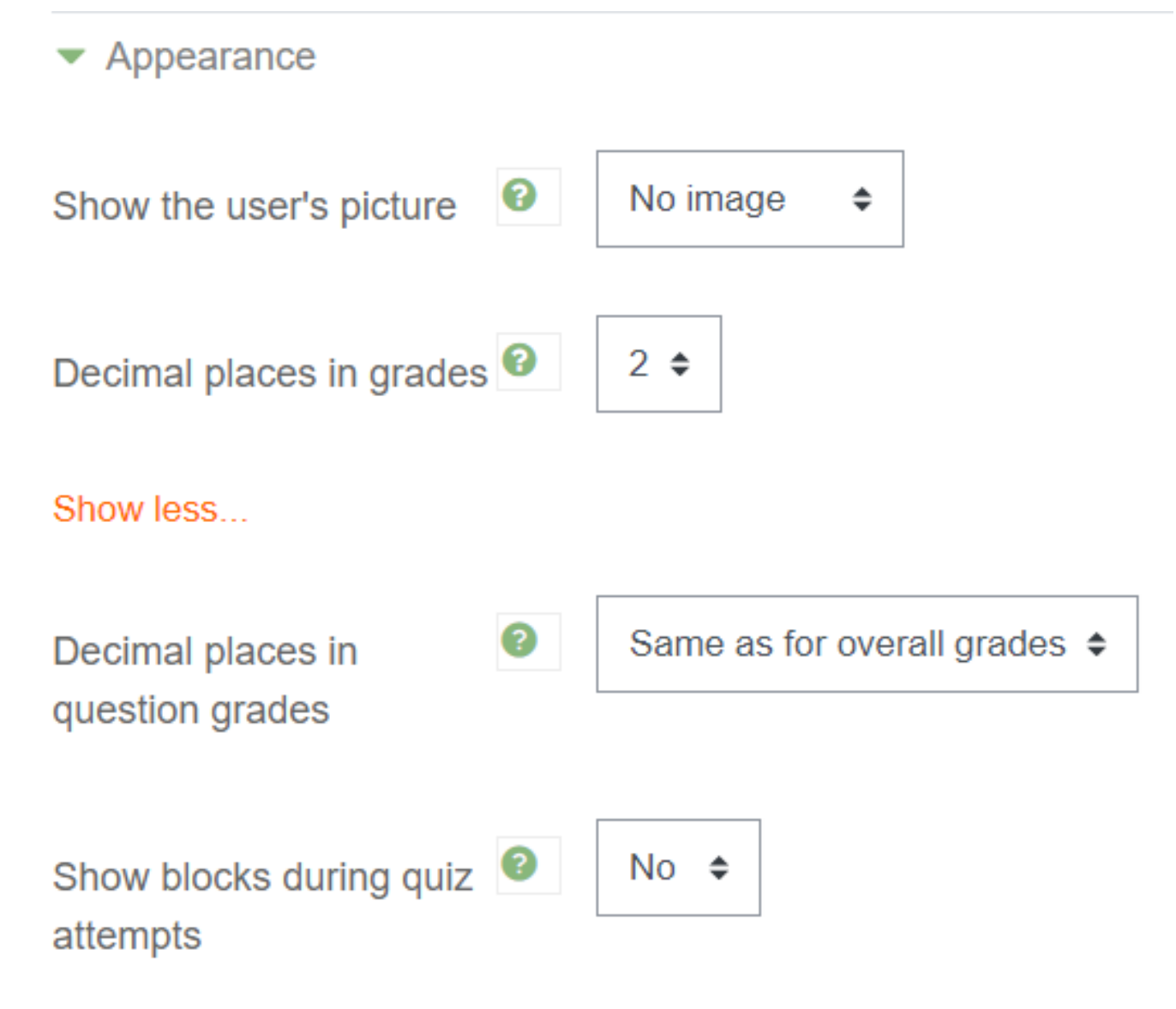

Safe Exam Browser: có thể yêu cầu sử dụng trình duyệt an toàn [THAM KHẢO]

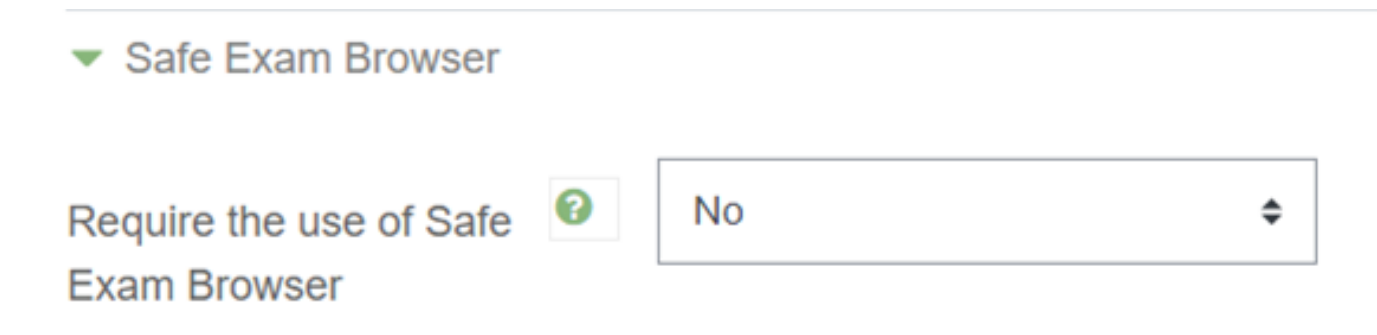

Overall feedback: tương tác với người thực hiện Quiz

| <ul> <li>Overall feedback </li> </ul> |                            |
|---------------------------------------|----------------------------|
| Grade boundary                        | 100%                       |
| Feedback                              |                            |
|                                       |                            |
|                                       | Path: p                    |
| Grade boundary                        | 0%                         |
|                                       | Add 3 more feedback fields |

Tham khảo chi tiết: Quiz Settings

### TẠO CÂU HỎI CHO HOẠT ĐỘNG QUIZ

Trong cửa sổ hoạt động Quiz > nhấp nút **Edit quiz** để biên soạn câu hỏi:

| Editing quiz: Mid-terme          |               |              |            |
|----------------------------------|---------------|--------------|------------|
| Questions: 0   This quiz is open | Maximum grade | 10.00        | Save       |
| Repaginate Select multiple items |               | Total of m   | arks: 0.00 |
|                                  |               | Shuft        | fle 🕜      |
|                                  |               |              | Add 👻      |
|                                  | + ar          | m question   | ank        |
|                                  | <b>+</b> ar   | andom questi | ion        |

Teacher có thể lần lượt tạo câu hỏi cho Quiz hoặc nhập danh sách câu hỏi từ Question bank của lớp học. [THAM KHẢO]

#### <u>GHI CHÚ:</u>

Giảng viên có thể trải nghiệm làm bài thi trong vai trò người học:

Trang 12 / 14 (c) 2025 Admin <webmaster@fit.hcmus.edu.vn> | 2025-08-30 17:12 URL: https://courses.fit.hcmus.edu.vn/faq/index.php?action=artikel&cat=7&id=36&artlang=vi

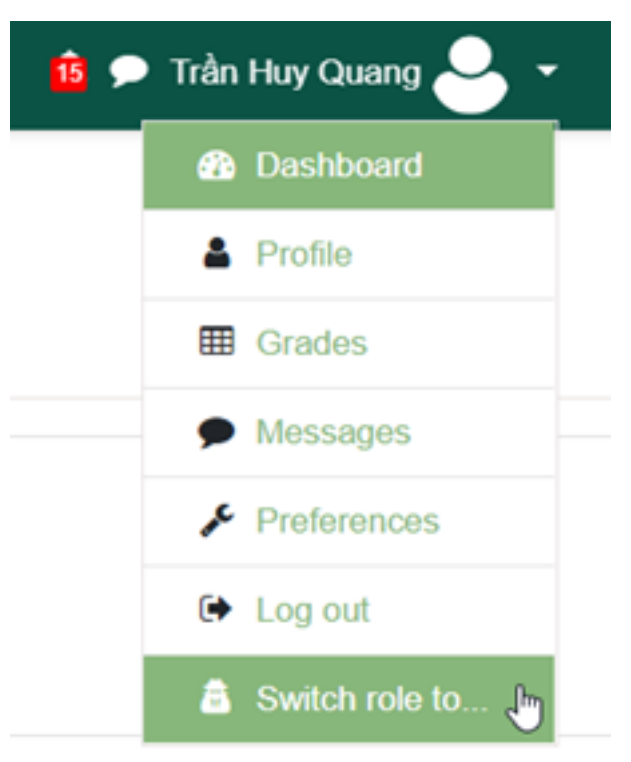

### Giao diện hoạt động Quiz của người học:

### Short-test - Quiz with camera

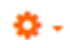

Mark as done

Bài thi này phải được thực hiện trên máy tính Desktop, Laptop hoặc Tablet có trang bị webcam. Sinh viên chuẩn bị địa điểm làm bài thi phù hợp cùng với thẻ sinh viên.

Webcam sẽ được tự động mở khi sinh viên truy cập bài thi trên Moodle. Trước khi vào bài thi, sinh viên cần nhập password (nếu có) do giảng viên cung cấp, và thực hiện yêu cầu nhận dạng với thẻ sinh viên qua webcam.

Toàn bộ quá trình làm bài thi sẽ được giám sát qua webcam.

To attempt this quiz you need to know the quiz password

To continue with this quiz attempt you must open your webcam, and it will take some of your pictures randomly during the quiz.

Time limit: 10 mins

Grading method: Highest grade

Attempt quiz now

Giảng viên xem dữ liệu hoạt động Quiz đã diễn ra:

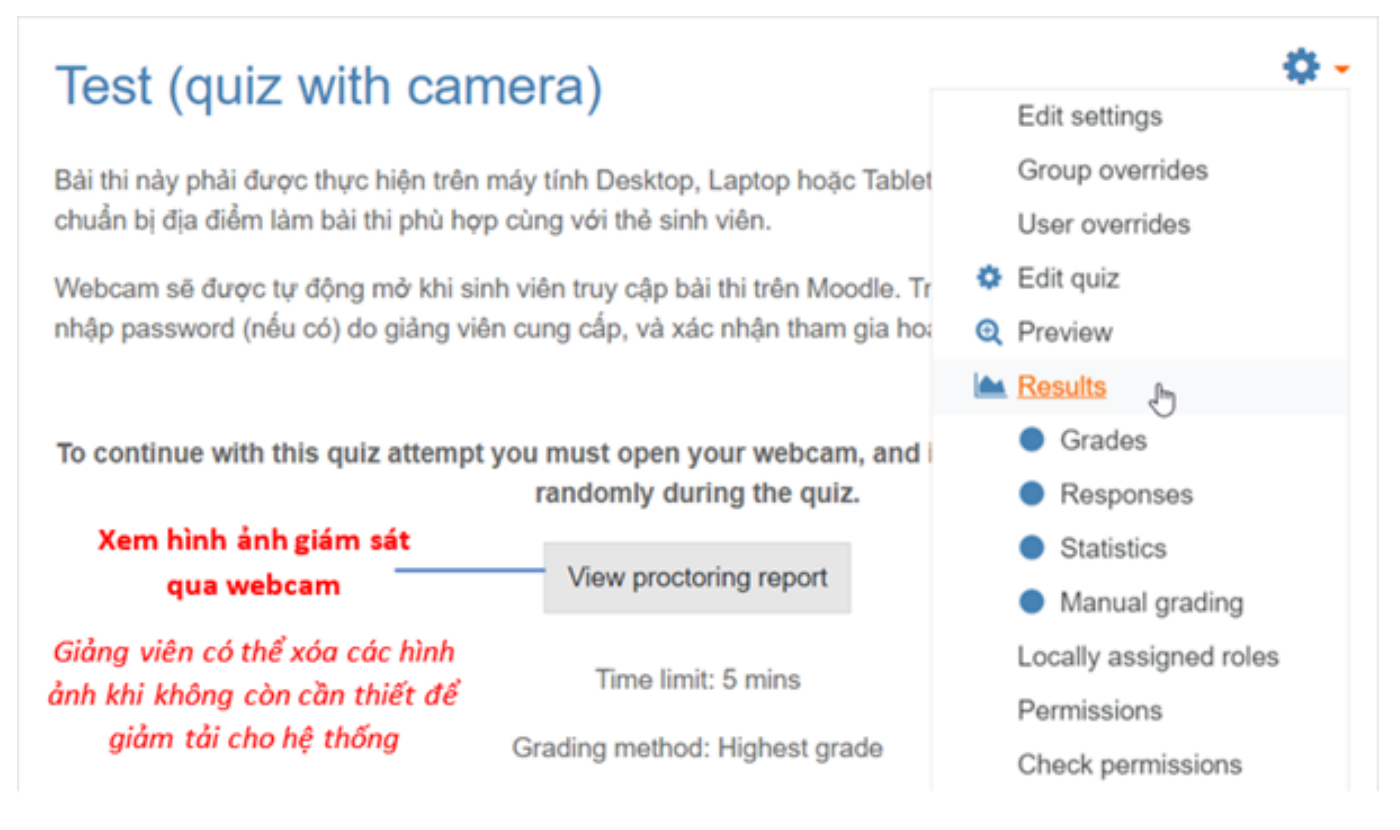

### Giảng viên xem kết quả làm bài thi và tải về tệp tin bảng điểm:

| Do | wnload | table data                                | as Micros | soft Excel (.xlsx)       | ¢ Dov    | vnload                        |                            |                         |             |               |               |               |               |
|----|--------|-------------------------------------------|-----------|--------------------------|----------|-------------------------------|----------------------------|-------------------------|-------------|---------------|---------------|---------------|---------------|
|    |        | First<br>name /<br>Surname                | Username  | Email address            | State    | Started<br>on                 | Completed                  | Time<br>taken           | Grade/10.00 | Q. 1<br>/3.00 | Q. 2<br>/2.00 | Q. 3<br>/2.00 | Q. 4<br>/3.00 |
| 0  | •      | Trần<br>Huy<br>Quang<br>Review<br>attempt | thquang   | thquang@fit.hcmus.edu.vn | Finished | 10 July<br>2021<br>8:34<br>PM | 10 July<br>2021 8:36<br>PM | 1 min<br>39<br>secs     | 8.00        | ✔ 3.00        | <b>×</b> 0.00 | ✔ 2.00        | ✔ 3.00        |
| 0  | •      | Nguyễn<br>Văn Fit<br>Review<br>attempt    | nvfit     | quang.th@outlook.com     | Finished | 10 July<br>2021<br>8:49<br>PM | 10 July<br>2021 8:52<br>PM | 2<br>mins<br>34<br>secs | 8.00        | ✔ 3.00        | ✔ 2.00        | × 0.00        | ✔ 3.00        |
| ľ  |        | Overall<br>average                        |           |                          |          |                               |                            |                         | 8.00 (2)    | 3.00 (2)      | 1.00 (2)      | 1.00 (2)      | 3.00 (2)      |
| 1  |        |                                           | ,         | ,                        |          |                               | ,                          | ,                       |             | ,             |               | ,             |               |

Tham khảo chi tiết: Quiz Reports

ID của\bài: #1038 Tác giả: : Admin Cập nhật lần cuối: 2021-07-11 16:30